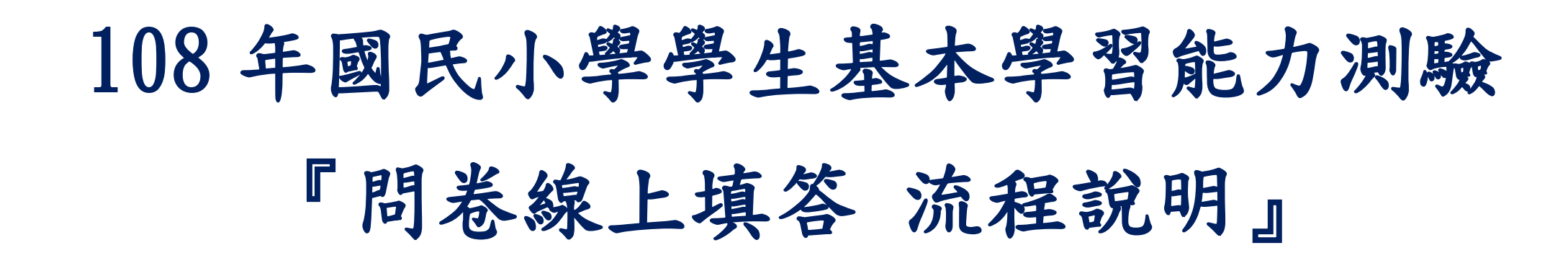

國立臺中教育大學 | 測驗統計與適性學習研究中心

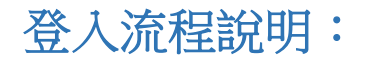

★請點選上方列表右側【登入】→於登入視窗依序選取登入學生之「身分」、「縣市」「區域」、「學校」、「年級」、「班級」、「座號」及輸入「密碼」後,點選下方【登入】鍵。

| □ 108年間民小學學生基本能力到 × + |                            | - 8 ×   |
|-----------------------|----------------------------|---------|
| ← → c                 |                            | 🔶 💷 🤁 🗄 |
|                       | 評量架構 試題公告   108年國民小學 登入 登入 |         |
|                       |                            |         |
|                       |                            |         |
|                       | 身份 攀生 ▼ 縣市 讀選擇 ▼ 區域 ▼ 學校   |         |
|                       | 年級 ▼ 遊級 ▼ 座號 ▼             |         |
|                       | 密碼                         |         |
|                       |                            |         |
|                       |                            |         |
|                       |                            |         |
| 11                    |                            |         |
|                       | 國立台中教育大學一測驗統計與遍性學習研究中心     |         |

★登入後系統畫面如下,請於上方列表處點選【問卷系統】功能。

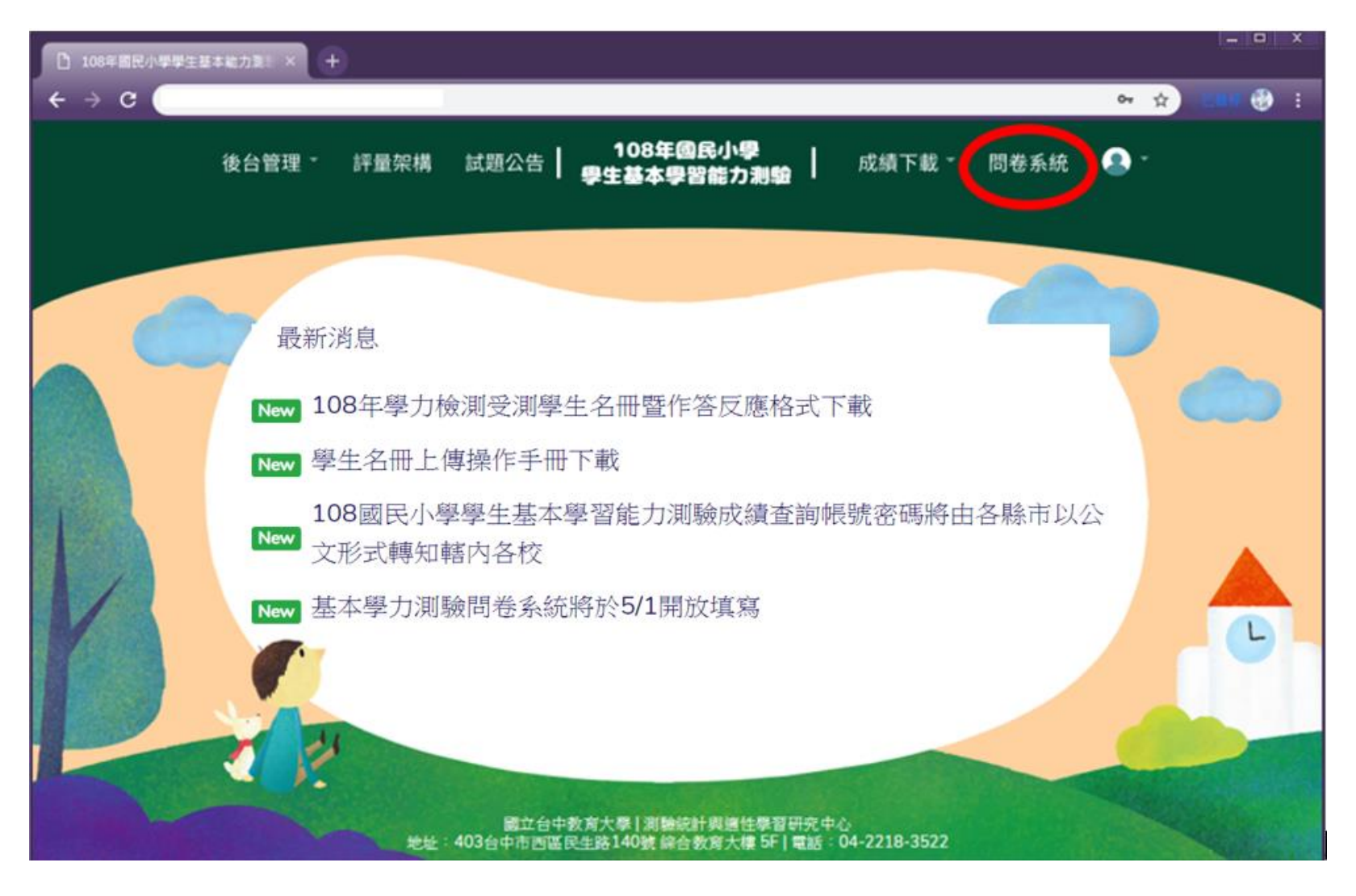

★進入問卷系統頁面後,請學生詳閱說明後點選【開始作答】鍵,即可進入施測。

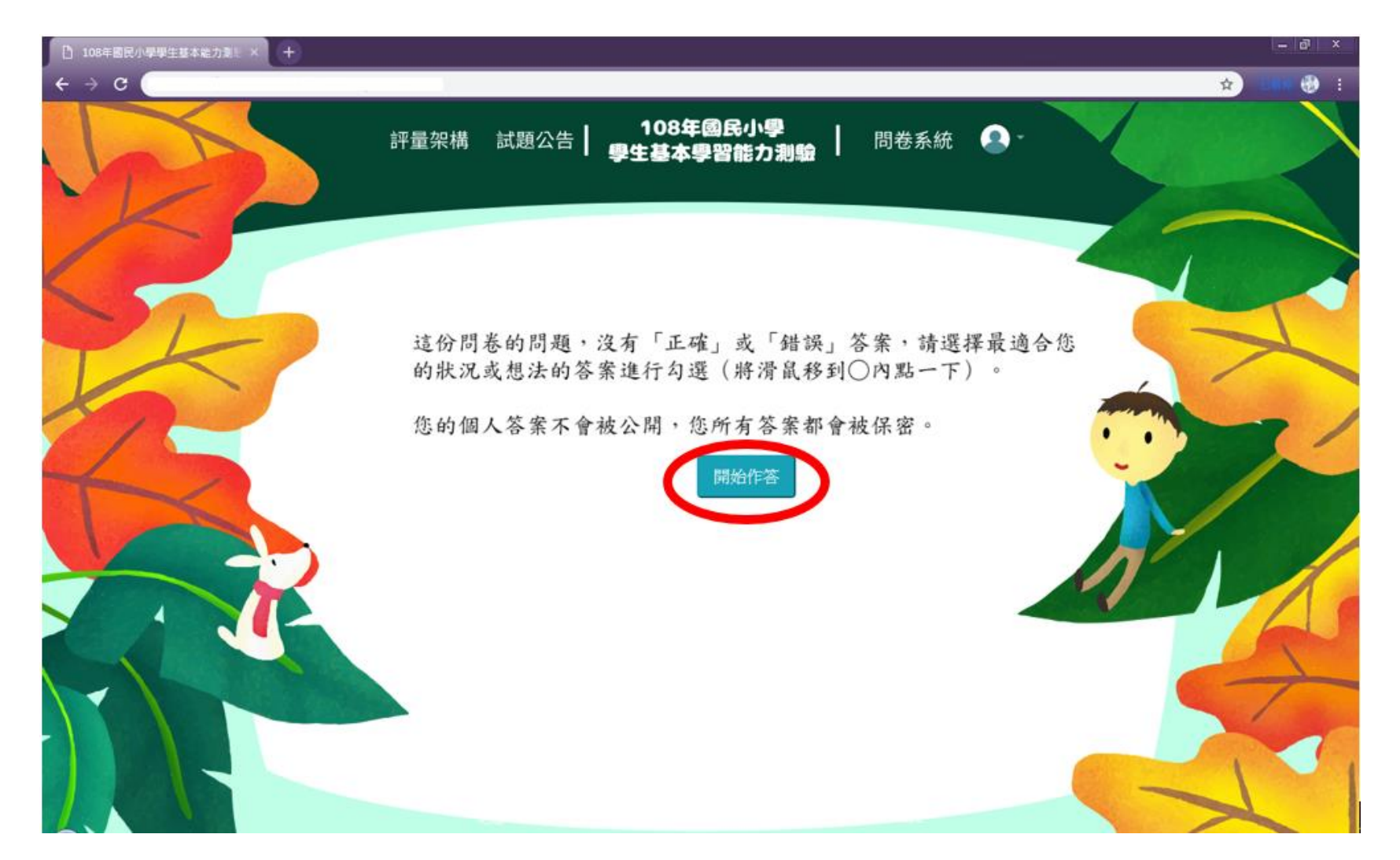

★請依序於各題目下點選最符合個人狀況之選項,該頁全數作答完畢後,請點【下一頁】繼續作

答。

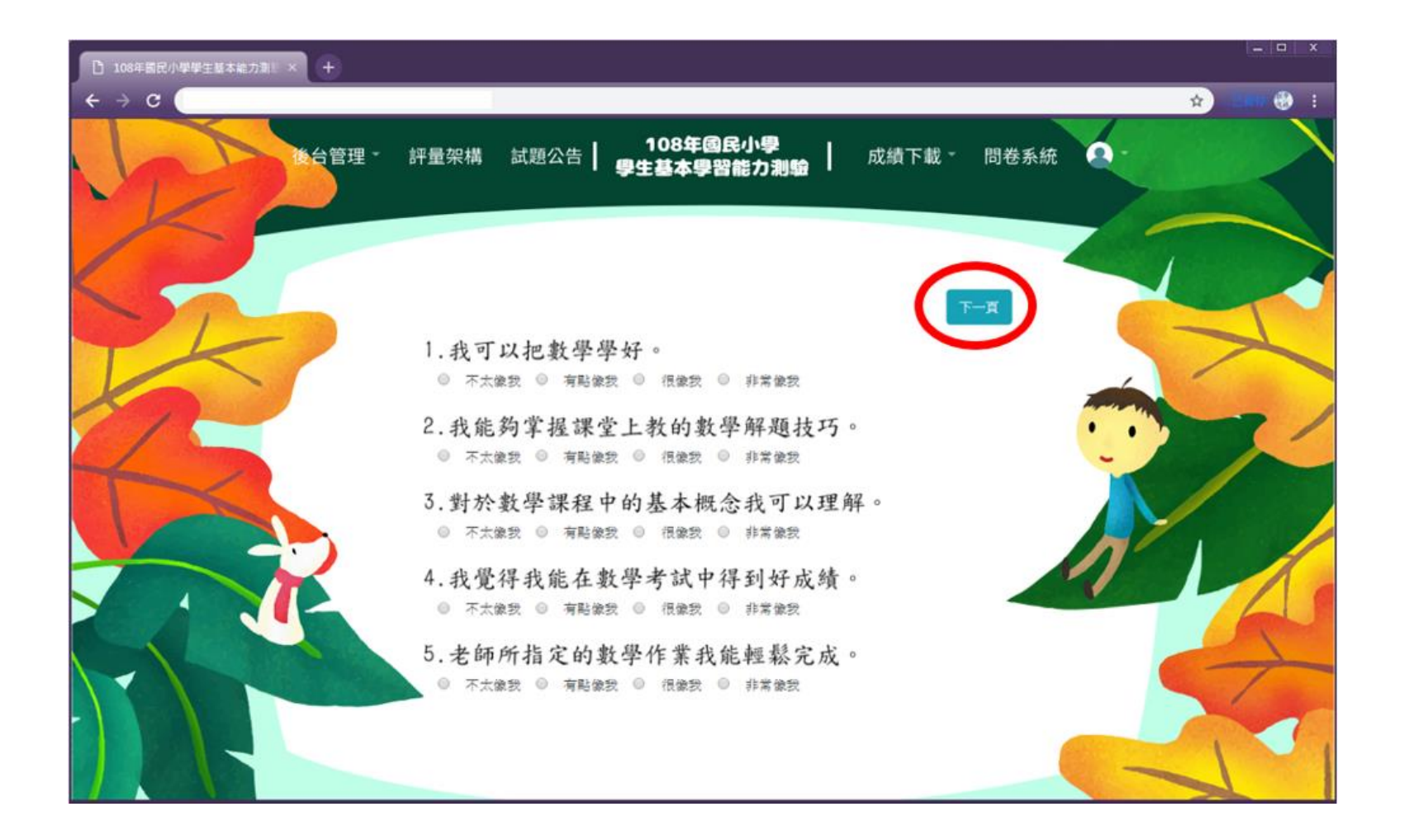

## ★若需修改已填答過之選項,可點選【上一頁】返回欲修改處。

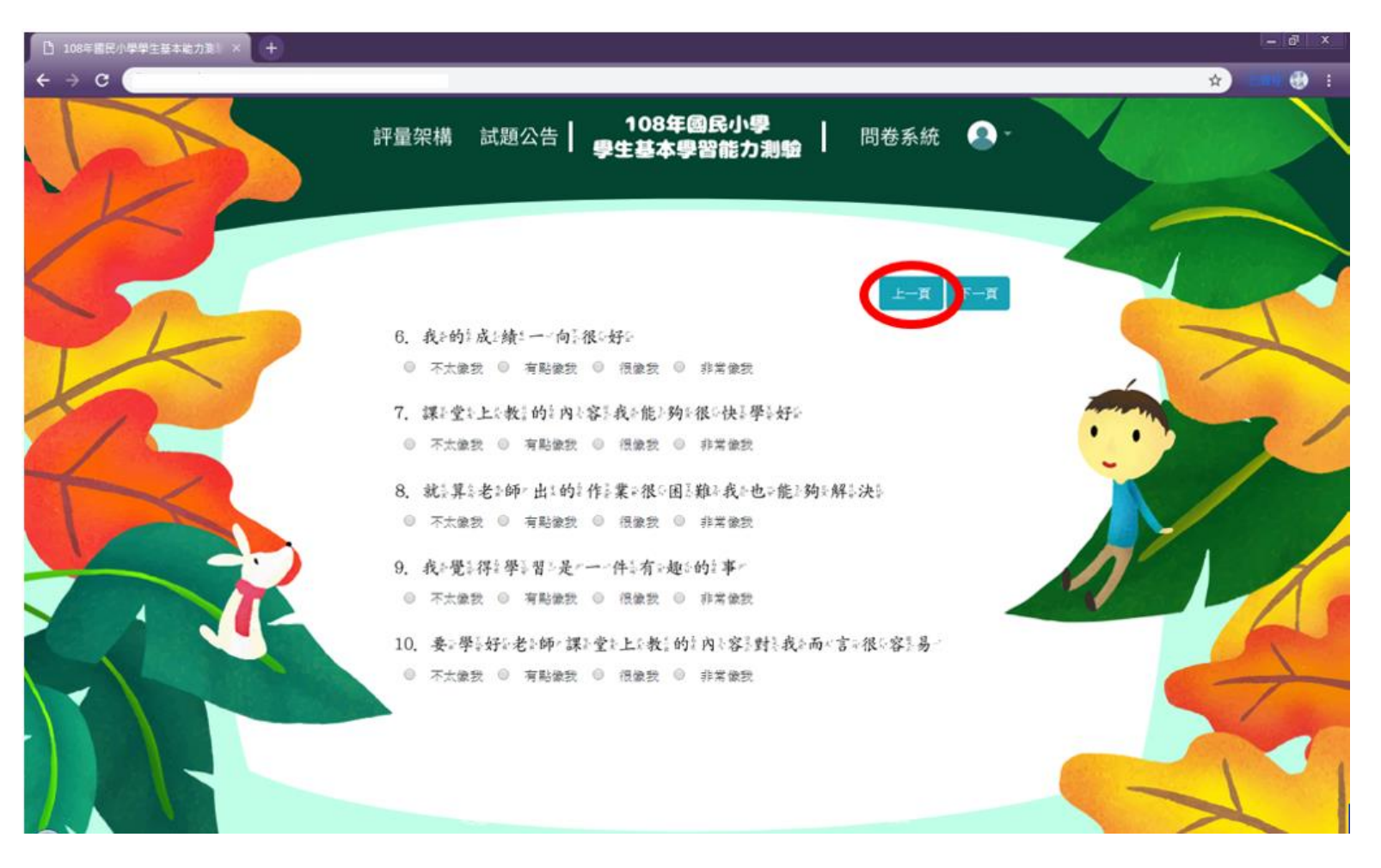

★問卷最後一頁作答完畢時,請點選【作答結束】將資料上傳即可完成問卷填答作業。

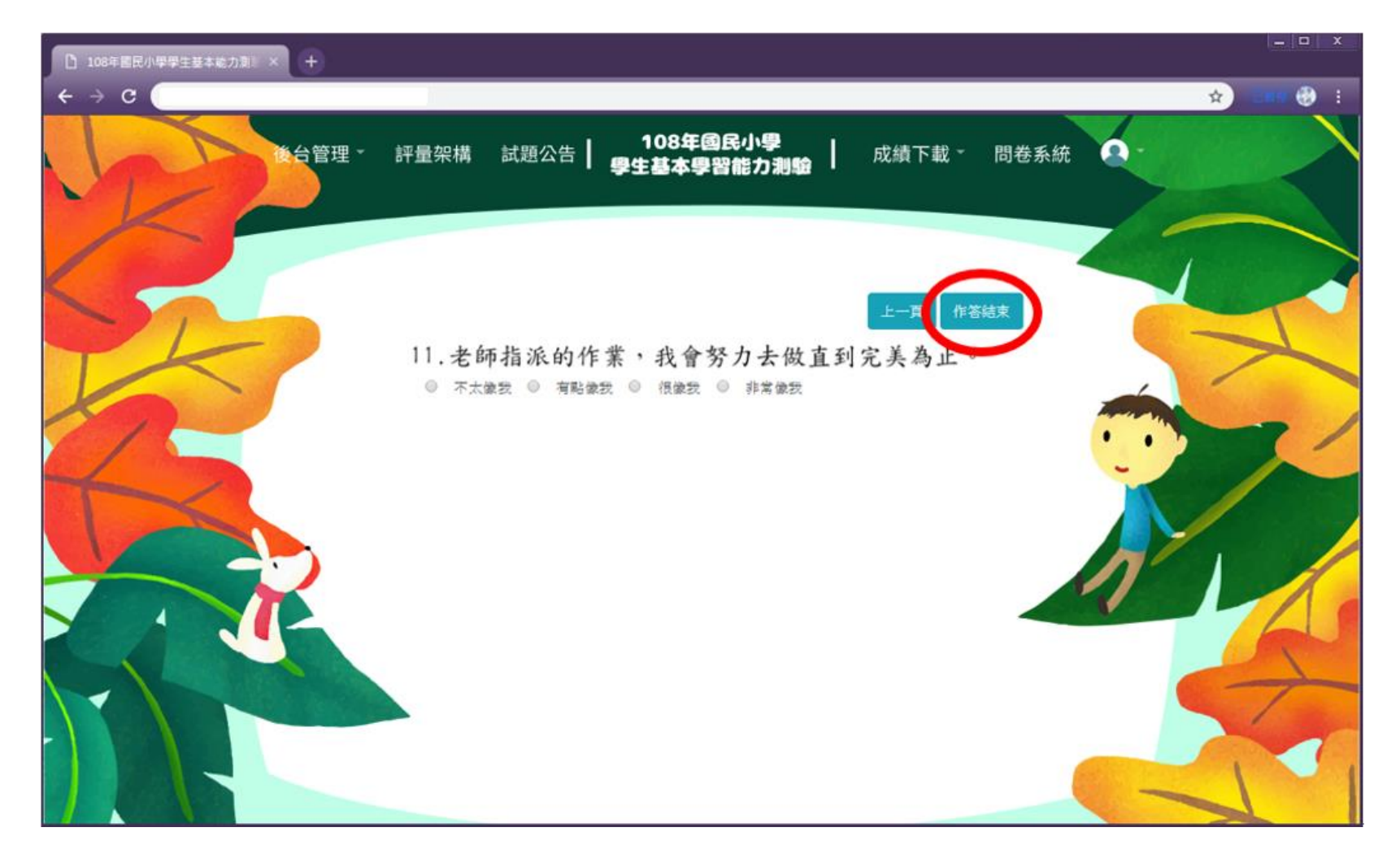

★同一帳號僅能<mark>填答一次</mark>,點選【作答結束】後將<mark>無法</mark>再次進入系統重覆施測。

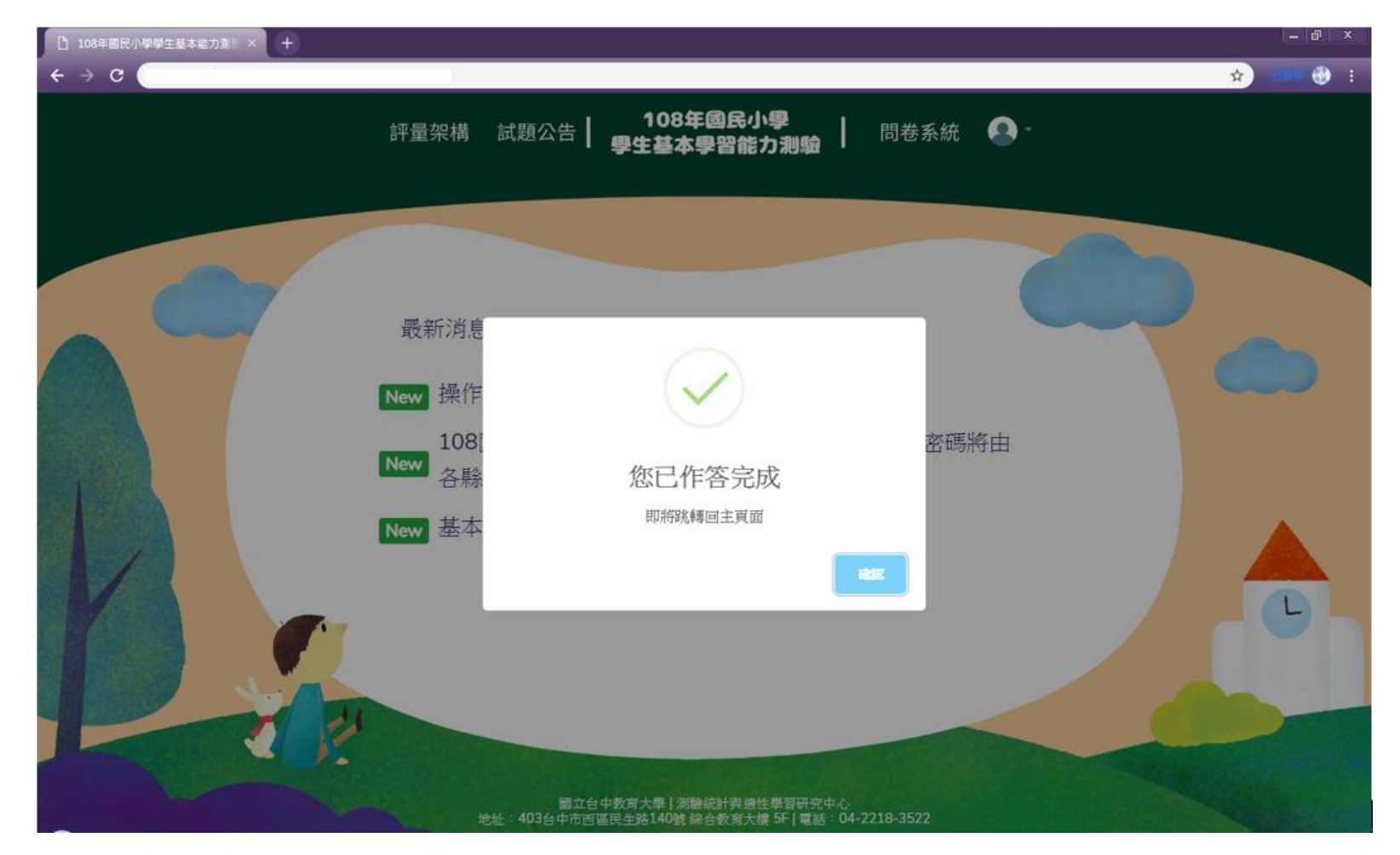